# 第Ⅱ章 5-6. データ送信状況照会

NRKWEB事務で処理した手続きの状況確認、および処理の取消を行う機能について説明します。

### (1) データ送信状況照会 一覧

確認したいデータについて、受付日、データ種別、ステータスなどを指定して検索することが出来ます。

- ①「データ送信状況照会」を選択します。
- ② 検索条件に「受付番号」「受付日」「データ種別」などを入力し、表示をクリックします。
- ③ 検索結果が表示されますので、確認したいデータの選択をクリックし、確認したい処理の詳細を表示 します。

| <b>日本レコード</b><br>            | ・キービング・ネォトワーク株式会社<br>ドロ 182全                                       |                                                  |                          |                         |                    | ユーザー名:年金 太郎   | 5 FUT               |
|------------------------------|--------------------------------------------------------------------|--------------------------------------------------|--------------------------|-------------------------|--------------------|---------------|---------------------|
| ンストロイノ<br>新管理機関情報<br>ン情報     | √7659555<br>12345678:企業型運管株式会社<br>003450:プラン1                      |                                                  | 企業情報                     | 12345678:企業             | 型401株式会社           |               |                     |
| OME                          | データ送信状況!                                                           | 照会 一覧                                            |                          |                         |                    |               |                     |
| ノック                          | <ul> <li>・送信されたデータのお<br/>また、検索条件を指定</li> <li>・送信状況の詳細を確</li> </ul> | だ別は以下の通りです。<br>Eして送信データを検索すること<br>認する場合は、各データの選択 | さ可能です。<br>Rボタンを押してください。  |                         |                    |               | <u>よくあるご"質問</u>     |
|                              | 検索条件指定                                                             |                                                  |                          |                         |                    |               |                     |
| - 97ァイ <b>\</b> 送<br>  夜田今世政 | 信<br>受付番号                                                          |                                                  |                          |                         |                    |               |                     |
| - Q送信状況開                     | 受付日                                                                | ~                                                | (yyyymmdd)               | データ種別                   |                    | •             |                     |
| 肖訂正送信状                       | 況照会 送信企業コード                                                        |                                                  |                          | 送信企業名漢字                 | ·                  |               |                     |
| - タダウンロー                     | 小 処理指定日                                                            | ~                                                | (vvvvmmdd)               | 処理実行日                   |                    | ~(vv          | vymmdd)             |
| 理業務                          | ステータス                                                              |                                                  |                          |                         |                    |               | ,,                  |
| 경                            | 受付方法                                                               | WEB入力                                            | □ データファイル送               | 信 🔲                     | データ伝送              | (2)検索条        | 件指定後                |
| ۹۲<br>۵                      | 代行                                                                 | □ 事務取扱企業                                         | □ 運営管理機関                 |                         | □ 代行なし             | ר לי          | ノック                 |
| キマニュアル                       | 処理結果                                                               | □ 正常                                             |                          |                         |                    |               |                     |
| の他                           | NRK確認有無                                                            | □ 確認完了                                           | □ 確認中                    |                         |                    |               |                     |
| - ザー情報変                      | 更                                                                  |                                                  |                          |                         |                    |               |                     |
| 6問い合わせ<br>伝託御行               | :先 -                                                               |                                                  |                          | 表示                      |                    |               |                     |
| 1234-5678                    | 受付番号<br>受付日時<br>受付方法                                               | <del>ਤ</del>                                     | 一夕種別<br>5信企業             | 処理指定日<br>処理予定日<br>処理実行日 | ステータス<br>処理結果      | NRK確認有無<br>状況 |                     |
|                              | 1234567890<br>yyyy/mm/dd hh:mm<br>データファイル送信                        | 加入者ユーザーID再3<br>(運営管理機関)12345<br>●                | ٤行データ<br>678 : 運営管理機関●●● | →<br>yyyy/mm/dd<br>-    | NRK処理済み<br>エラー(3件) | 有(3件)<br>確認完了 |                     |
|                              | 1234567891<br>yyyy/mm/dd hh:mm<br>データファイル送信                        | 加入者ユーザーID再発<br>22345678 : 企業〇〇〇                  | Ě行データ<br>)000            | yyyy/mm/dd<br>-<br>-    | 受付エラー<br>-         |               | 選択                  |
|                              | 1234567892<br>yyyy/mm/dd hh:mm<br>データファイル送信                        | 制度移換金データ<br>(事務取扱企業)22234                        | 567:企業〇〇〇〇〇〇             | -<br>yyyy/mm/dd<br>-    | NRK受付済み<br>-       |               | 選択                  |
|                              | 1234567893<br>yyyy/mm/dd hh:mm<br>データファイル送信                        | 掛金データ<br>(運営管理機関)12345<br>●                      | 678 : 運営管理機関●●●          | yyyy/mm/dd<br>−<br>−    | NRK処理済み<br>-       |               | 択二                  |
|                              | 1234567894<br>yyyy/mm/dd hh:mm<br>データファイル送信                        | 給与ポイントデータ<br>22345678 : 企業〇〇〇                    | 0000                     |                         | チェック中<br>-         |               | ′ <b>□</b><br>○クリック |
|                              |                                                                    |                                                  |                          |                         |                    |               |                     |

※ 何も入力しない場合は、全期間のデータ送信状況が表示されます。

### ステータスについて

| ステータス   | データ処理状況                               |
|---------|---------------------------------------|
| チェック中   | WEB事務システムがデータチェックを行っている状態を表しています。デー   |
|         | タファイルによるデータ送信で表示されます。                 |
| 受付エラー   | データ送信指示後のデータチェックにおいて、エラーとなりデータ送信が受    |
|         | け入れられない状態を表しています。                     |
| 送信確認待ち  | データチェックが完了し、「エラー(送信可)」(ワーニング)の状態になった際 |
|         | に表示されます。「エラー(送信可)」がない場合は表示されません。エラー内  |
|         | 容を確認し、送信実施について判断ください。                 |
| 取消済み    | 「取消し」を実施した後の状態を表しています。                |
| NRK受付待ち | NRKシステム(ホスト)へのデータ送信を待っている状態を表しています。   |
| NRK受付済み | NRKシステム(ホスト)への登録を開始したことを表しています。NRKシステ |
|         | ム(ホスト)へ送信するデータの締めは毎営業日の17:00に行われ、ステータ |
|         | スが「NRK受付待ち」⇒「NRK受付済み」になります。           |
| NRK処理済み | NRKシステム(ホスト)登録が終了した状態を表しています。NRKシステム  |
|         | (ホスト)登録時の正常、エラーに関わりなく表示されます。必ず、メールまた  |
|         | はホーム画面の「確定拠出年金業務に関するお知らせ」で登録結果を確認     |
|         | してください。                               |

表示されるステータスとデータの処理状況については、以下のとおりです。

### (2)データ送信状況照会 詳細

①「受付状況」欄

データの受付状況を確認することができます。

受付結果を確認し、「エラー」もしくは「エラー(送信可)」と表示されている場合は、別途手続きが必要 となります。また、内容確認をクリックすると、受付結果リストが表示され、詳細を確認することが出来ま す。

| M 日本レコード・キーピン                              | グ・ネットワーク株式会社       |                            |                   | ユーザー名:4                                | 年金太郎 ログアウト     |
|--------------------------------------------|--------------------|----------------------------|-------------------|----------------------------------------|----------------|
| データ送信状況照会                                  |                    |                            |                   |                                        |                |
| 運営管理機関情報 12345678<br>プラン情報 003450:         | :企業型運管株式会社<br>プラン1 | 企業情報                       | 12345678:企業型401株式 | 会社                                     |                |
| <ul> <li>HOME</li> <li>▼ 事務受付業務</li> </ul> | データ送信状況照会          | 詳細                         |                   |                                        |                |
| し企業選択                                      | ・送信されたデータの詳細状況     | 別は以下の通りです。                 |                   |                                        | <u>よくあるご質問</u> |
| L加入者業務                                     | N/2==7/11+1=       |                            |                   |                                        |                |
| L加入者業務(取消訂正)                               | 达信受付情報             |                            |                   |                                        |                |
| L掛金業務                                      | 受付番号               | 1234567890                 | 受付方法              | データファイル送信                              |                |
| レデータファイル送信                                 | データ種別              | 加入者所属企業変更通知データ             | ファイル名             | XXXXXXXXXXXXXXXXXXXXXXXXXXXXXXXXXXXXXX |                |
| ▼事務照会業務                                    | ステータス              | NRK受付済み                    |                   |                                        | 亚什姓田           |
| レデータ送信状況照会                                 | ブラン                | 003450 : プラン1              |                   |                                        | 文11 柏禾         |
| し取消訂正送信状況昭会                                | 企業                 | 22345678 : 企業〇〇〇〇〇〇        |                   | $\overline{}$                          |                |
| レデータダウンロード                                 | 送信者                | (事務取扱企業)22234567:企業〇〇〇〇〇() | 事務取子)             |                                        |                |
| ▼管理業務                                      | 受付状况               |                            |                   | /                                      |                |
| L承認                                        | 受付日時               | yyyy/mm/dd hh:mm           | 受付結果              | エラー(送信可)                               | 内容確認           |
| <ul> <li>オイド</li> </ul>                    | 受付件数               | 4件 ダウンロード                  | エラー               | 0件                                     |                |
| LFAQ                                       |                    |                            | エラー(送信可)          | 1件                                     | <u></u>        |
| L操作マニュアル                                   |                    |                            |                   |                                        |                |
| ▼その他                                       | 処理状況               |                            |                   |                                        |                |
| Lユーザー情報変更                                  | 処理指定日              | -                          | 処理結果              | -                                      |                |
|                                            | 処理予定日              | yyyy/mm/dd                 | エラー               |                                        |                |
| - お問い合わせ先 -                                | 処理実行日              | -                          |                   |                                        |                |
| ABU1E#1:3877<br>050-1234-5678              |                    |                            |                   |                                        |                |
|                                            |                    |                            |                   |                                        | 戻る             |

Copyright@ 2014日本レコード・キーピング・ネットワーク株式会社 All Rights Reserved.

|  | 受付結果に表示される項目と内容 |  |
|--|-----------------|--|
|--|-----------------|--|

| 項目       | 内容                                                  |
|----------|-----------------------------------------------------|
| 正常       | 正常にデータが送信されます。「エラー」「エラー(送信可)」欄は空欄になりま               |
|          | す。                                                  |
| エラー      | データが送信されません。内容確認をクリックし、エラーの詳細を確認のうえ                 |
|          | データを修正し、再度データの送信を行います。                              |
| エラー(送信可) | 登録済のデータとの不整合がある、もしくはその可能性があること注意喚起し                 |
|          | ております。内容の確認を行い、問題が無ければ画面下に表示される送信を                  |
|          | クリックします。エラー箇所を修正する場合は <mark>取消</mark> をクリックし、データを修正 |
|          | のうえ再度データの送信を行います。                                   |

※ エラー解消についての詳細は弊社事務担当者までお問い合わせください。

II - 5 - 6 - 3

②「処理状況」欄

データ受付後、NRKで処理されたデータの処理状況を確認することができます。

処理結果を確認し、「エラー」と表示されている場合は、別途手続きが必要となります。

|                                              | ノグ・ネットワーク株式会社  |                                    |                           | ユーザー名:年金         | · 太郎 미グアウト |
|----------------------------------------------|----------------|------------------------------------|---------------------------|------------------|------------|
| <br>データ送信状況照:                                | 슻              |                                    |                           |                  |            |
| 運営管理機関情報 1234567                             | 8:企業型運管株式会社    | 企業情報                               | 12345678:企業型401株式         | 会社               |            |
| プラン情報 003450:                                | : プラン1         |                                    |                           |                  |            |
| <ul> <li>♦ HOME</li> <li>▼ 事務受付業務</li> </ul> | データ送信状況照会      | 詳細                                 |                           |                  |            |
| 上企業選択                                        | ・送信されたデータの詳細状  | 況は以下の通りです。                         |                           |                  | よくあるご質問    |
| L加入者業務                                       |                |                                    |                           |                  |            |
| し加入者業務(取消訂正)                                 | 送信受付情報         |                                    |                           |                  |            |
| ∟掛金業務                                        | 受付番号           | 1234567890                         | 受付方法                      | データファイル送信        |            |
| レデータファイル送信                                   | データ種別          | 加入者ユーザーID再発行データ                    | ファイル名                     | XXXXXXXXXXXX     |            |
| ▼事務照会業務                                      | ステータス          | NRK処理済み                            |                           | ·                |            |
| レデータ送信状況照会                                   | ブラン            | 003450 : プラン1                      |                           |                  |            |
| L取消訂正送信状況照会                                  | 企業             | 22345678:企業〇〇〇〇〇〇                  |                           |                  |            |
| レデータダウンロード                                   | 送信者            | 〈運営管理機関〉12345678:運営管理機関●●●         | ●●(年金花子)                  |                  |            |
| ▼管理業務                                        | 受付状况           |                                    |                           | (                |            |
| L承認                                          | 受付日時           | yyyy/mm/dd hh:mm                   | 受付結果                      | 正常               | 処理結果       |
| <ul> <li>ガイド</li> </ul>                      | 受付件数           | 20件 ダウンロード                         | エラー                       | 0件               |            |
| LFAQ                                         |                | 伝送レイアウト変換後 ダウンロード                  | エラー(送信可)                  | 0件               | 7/         |
| L操作マニュアル                                     | En TRULIS2 [1] |                                    | -                         | ļ                |            |
| ▼その他                                         | 処理状況           |                                    | Lucza da m                |                  |            |
| Lユーザー情報変更                                    | 処理指定日          | -                                  | 処理結果                      | エラー              | 内容確認       |
| - お問い合わせ先 -                                  | 処理予定日          | yyyy/mm/dd                         | エラー                       | 3件               | ダウンロード     |
| ABC信託銀行<br>050-1234-5678                     | 処理実行日          | yyyy/mm/dd                         |                           |                  |            |
|                                              | NRK確認状況        |                                    |                           |                  |            |
|                                              | 状況             | 確認完了                               | 確認対象                      | 3(4              |            |
|                                              | 確認者            | 事務一郎                               | 確認日時                      | yyyy/mm/dd hh:mm |            |
|                                              | 承認状況           |                                    |                           |                  |            |
|                                              | 承認者            | 12345678 : 運営管理機関●●●●●(年金次郎)       | 1                         |                  |            |
|                                              | 承認日時           | yyyy/mm/dd hh:mm                   |                           |                  |            |
|                                              |                |                                    |                           |                  | _          |
|                                              |                |                                    |                           |                  | 戻る         |
|                                              |                | Copyright® 2014日本レコード・キーピング・ネットワーク | 株式会社 All Rights Reserved. |                  |            |

● 処理結果に表示される項目と内容

| 項目  | 内容                                  |
|-----|-------------------------------------|
| 正常  | 正常にデータが処理されます。内容確認やダウンロードのボタンは表示され  |
|     | ません。                                |
| エラー | データが処理されません。内容確認をクリックし、エラーの詳細を確認し、必 |
|     | 要であれば再度データの送信を行います。                 |

※ エラー解消についての詳細は弊社事務担当者までお問い合わせください。

### (3) 一旦手続きした内容の削除

※ステータス処理結果が「NRK受付待ち」「送信確認待ち」に限ります。

#### ①ステータス処理結果が「NRK受付待ち」の場合

a.データ送信状況照会をクリックします。

| <ul> <li>✦ HOME</li> <li>▼事務受付業務</li> <li>└企業選択</li> <li>L加入者業務</li> <li>A.</li> </ul> | 確定拠出年                                            | <b>金業務に関するお知らせ</b><br>錠拠出年金の業務を行ってください。<br>D詳細を確認する場合は、各お知らせの選択ボタンを押してください。 | Ko                  | <u>るご質問</u> |  |
|----------------------------------------------------------------------------------------|--------------------------------------------------|-----------------------------------------------------------------------------|---------------------|-------------|--|
| L加入者業務(取)                                                                              |                                                  |                                                                             |                     |             |  |
| L掛金業務                                                                                  | 日何                                               | 1件名                                                                         |                     |             |  |
| レデータファイル送信<br>▼ 事務昭会業務                                                                 | yyyy/mm/dd                                       | 掛金のお知らせ(合計・事業所別明細)確認のお願い                                                    | 受信サーバ設定エラ<br>ー      | 選択          |  |
| レデータ送信状況照会                                                                             | yyyy/mm/dd                                       | 掛金のお知らせ(明細)確認のお願い                                                           | 転送エラー               | 選択          |  |
| L取消訂正送信状況照会                                                                            | yyyy/mm/dd                                       | 掛金のお知らせ(合計)確認のお願い                                                           | 受信側ディスクフル           | 選択          |  |
| レデータダウンロード                                                                             | yyyy/mm/dd                                       | 掛金業務対応のお願い                                                                  | 受信拒否                | 選択          |  |
| ▼管理業務                                                                                  | yyyy/mm/dd                                       | 給与ポイント通知業務対応のお願い                                                            | タイムアウト              | 選択          |  |
| L承認                                                                                    | yyyy/mm/dd                                       | 加入者属性変更データアップロード承認のお願い                                                      | ユーザ不明               | 選択          |  |
| ▼ガイド                                                                                   | yyyy/mm/dd                                       | 掛金データ登録完了のお知らせ                                                              | ホスト不明               | 選択          |  |
| LFAQ                                                                                   | yyyy/mm/dd                                       | 掛金データエラー対応のお願い                                                              |                     | 選択          |  |
| L操作マニュアル                                                                               |                                                  |                                                                             |                     |             |  |
| ▼その他                                                                                   |                                                  |                                                                             |                     |             |  |
| Lユーザー情報変更                                                                              |                                                  |                                                                             | `                   |             |  |
| - お問い合わせ先 -                                                                            | ※1件名J欄の石に赤子のコメントが表示されているお知らせは<br>メール送信が行えておりません。 |                                                                             | 確定拠出年金業務に関するお知らせ 一覧 |             |  |
| ABC信託銀行<br>050-1234-5678                                                               | <ul> <li>NRKからの</li> </ul>                       | ち知らせ                                                                        |                     |             |  |
|                                                                                        | あいうえおかきくけ                                        |                                                                             |                     |             |  |

● 運営管理機関からのお知らせ

たちつてとなにぬねのはひふへほ

## b.削除したい処理の選択をクリックします。

| HOME         | データ洋信状辺ら                                               | 낁스暋                                                                     |                           |                      |                                      |            |  |  |
|--------------|--------------------------------------------------------|-------------------------------------------------------------------------|---------------------------|----------------------|--------------------------------------|------------|--|--|
| 事務受付業務       |                                                        |                                                                         |                           |                      |                                      |            |  |  |
| 企業選択         | <ul> <li>・ 送信されたナータの特</li> <li>・ 送信されたナータの特</li> </ul> | 2名信をパレフェージのパンパは以下の2週目です。 「「パンパーン」                                       |                           |                      |                                      |            |  |  |
| 加入者業務        | また、 使茶業件を指定                                            | また、後本茶目で1月4日して2月1日「デジ2技術学行にという」<br>学行時代の小学語の実践がある場合にするデニカの漫画があった時、インドコッ |                           |                      |                                      |            |  |  |
| 加入者業務(取消訂正)  | ・ 达184人(元の)語#細密雑語                                      | 巡りつ場合は、合ナージの選                                                           | 抗ホダンを押してへたるい。             |                      |                                      |            |  |  |
| 掛金業務         | 榆壶冬件指宁                                                 |                                                                         |                           |                      |                                      |            |  |  |
| データファイル送信    |                                                        |                                                                         |                           |                      |                                      |            |  |  |
| 事務照会業務       | 反刑番ち                                                   |                                                                         |                           |                      |                                      |            |  |  |
| データ送信状況照会    | 受付日                                                    | ~                                                                       | (yyyymmdd)                | データ種別                |                                      | •          |  |  |
| 取消訂正送信状況照会   | 送信企業コード                                                |                                                                         |                           | 送信企業名漢字              |                                      |            |  |  |
| データダウンロード    | 処理指定日                                                  | ~                                                                       | (yyyymmdd)                | 処理実行日                | ~                                    | (yyyymmdd) |  |  |
| ·管理業務<br>変別  | ステータス                                                  |                                                                         |                           |                      |                                      |            |  |  |
| ガイド          | 受付方法                                                   | 🔲 WEB入力                                                                 | 🔲 データファイル送信               |                      | データ伝送                                |            |  |  |
| FAQ          | 代行                                                     | 🔲 事務取扱企業                                                                | 🔲 運営管理機関                  | NRK                  | 🔲 代行なし                               |            |  |  |
| 操作マニュアル      | 処理結果                                                   | 🔲 正常                                                                    | 🗖 I7-                     |                      |                                      |            |  |  |
| その他          | NRK確認有無                                                | □ 確認完了                                                                  | □ 確認中                     |                      |                                      |            |  |  |
| ユーザー情報変更     |                                                        |                                                                         |                           |                      | ———————————————————————————————————— | ク          |  |  |
| - お問い合わせ先 -  |                                                        |                                                                         | 表                         | も示                   |                                      |            |  |  |
| 4BC信託銀行      |                                                        |                                                                         |                           |                      |                                      |            |  |  |
| 50-1234-5678 | 受付番号                                                   |                                                                         | データ種別                     | 処理指定日                | ステータス                                |            |  |  |
|              | 交付日時<br>受付方法                                           |                                                                         | 送信企業                      | 処理すた日<br>処理実行日       | 処理結果                                 | 状剂         |  |  |
|              | yyyyy mm/ du nn mm<br>データファイル送信                        | 22345678:企業〇〇                                                           | 0000                      | -                    | -                                    | 人进行        |  |  |
|              | 1234567898<br>yyyy/mm/dd hh:mm<br>WEB入力                | 加入者ユーザーID再<br>(運営管理機関)1234<br>●                                         | 発行データ<br>5678 : 運営管理機関●●● | •                    | NRK受付待ち<br>ー                         | 選択         |  |  |
|              | 1234567899<br>yyyy/mm/dd hh:mm<br>データファイル送信            | 従業員登録データ<br>22345678 : 企業〇〇〇                                            | 0000                      | -<br>yyyy/mm/dd<br>- | 取消済み<br>-                            | 選択         |  |  |
|              | 1234567900<br>yyyy/mm/dd hh:mm<br>データファイル送信            | 従業員登録データ<br>〈運営管理機関〉1234<br>●                                           | 5678:運営管理機関●●●            | •                    | NRK受付待ち<br>-                         | 選択         |  |  |

|               | クレより。         |                              |                  |                |         |
|---------------|---------------|------------------------------|------------------|----------------|---------|
| ▼事務受付業務       | データ送信状況照会     | 詳細                           |                  |                |         |
| し企業選択         | ・送信されたデータの詳細状 | 別は以下の通りです。                   |                  |                | よくあるご質問 |
| L加入者業務        |               |                              |                  |                |         |
| L加入者業務(取消訂正)  | 送信受付情報        |                              |                  |                |         |
| ∟掛金業務         | 受付番号          | 1234567890                   | 受付方法             | データファイル送信      |         |
| レデータファイル送信    | データ種別         | 加入者ユーザーID再発行データ              | ファイル名            | XXXXXXXXXXXCSV |         |
| ▼事務照会業務       | ステータス         | NRK受付待ち                      |                  |                |         |
| レデータ送信状況照会    | プラン           | 003450 : プラン1                |                  |                |         |
| L取消訂正送信状況照会   | 企業            | 22345678 : 企業〇〇〇〇〇〇          |                  |                |         |
| レデータダウンロード    | 送信者           | 〈運営管理機関〉12345678:運営管理機関●●●   | ●●(年金花子)         |                |         |
| ▼管理業務         | 受付状况          |                              |                  |                |         |
| L承認           | 受付日時          | yyyy/mm/dd hh:mm             | 受付結果             | 正常             |         |
| ▼ガイド          | 受付件数          | 1件 ダウンロード                    | エラー              | 0件             |         |
| LFAQ          |               |                              | エラー(送信可)         | 0件             |         |
| L操作マニュアル      | An THULSED    |                              |                  |                |         |
| ▼その他          | 20年至1八/元      |                              |                  | 1              |         |
| Lユーザー情報変更     | 処理指定日         | -                            | 処理結果             | -              |         |
| - お問い合わせ先 -   | 処理了定日         |                              | <b>_</b>         |                |         |
| ABC信託銀行       | 処理夫打日         | - c. クリック                    |                  |                |         |
| 050-1234-5678 | 承認状況          |                              |                  |                |         |
|               | 承認者           | 12345678 : 運営管理機関●●●●●(年金次郎) |                  |                |         |
|               | 承認日時          | yyyy/mm/dd hh:mm             |                  |                |         |
|               |               | 上記送信データの取済を行う場合に             | ま、取りボタンを押してください。 |                | 戻る      |
|               |               |                              | 取 滴              |                |         |

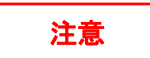

ステータス処理結果が「NRK受付待ち」の場合、取消が可能なのはデータ送信後からNRKが受 付(毎営業日17:00)をするまでの間です。NRKの受付以降の取消についてはできません。 (例) ①営業日の15:00にデータ送信を行った場合 →当日の17:00まで削除ができます。 ②営業日の18:00にデータ送信を行った場合 →翌営業日の17:00まで削除ができます。 ③休業日の15:00にデータ送信を行った場合

### ②ステータス処理結果が「送信確認待ち」の場合

a.データ送信状況照会をクリックします

| <ul> <li>✦HOME</li> <li>▼事務受付業務</li> <li>L企業選択</li> <li>L加入者業務</li> </ul> | 確定拠出年3<br>・各メニューより確<br>また、お知らせの | 全業務に関するお知らせ<br>定拠出年金の業務を行ってください。<br>評細を確認する場合は、各お知らせの選択ボタンを押してください。 | <u>上</u> (西        | <u>るご質問</u> |
|---------------------------------------------------------------------------|---------------------------------|---------------------------------------------------------------------|--------------------|-------------|
| レ加入者業務(取)消訂コ<br>レ掛金業務 <b>谷</b>                                            | a. クリック                         |                                                                     | 件名                 |             |
| Lデータファイル送信<br>▼事務昭会業務                                                     | y/mm/dd                         | 掛金のお知らせ(合計・事業所別明細)確認のお願い                                            | 受信サーバ設定エラ          | 選択          |
| レデータ送信状況照会                                                                | yyyy/mm/dd                      | 掛金のお知らせ(明細)確認のお願い                                                   | 転送エラー              | 選択          |
| L取消訂正送信状況照会                                                               | yyyy/mm/dd                      | 掛金のお知らせ(合計)確認のお願い                                                   | 受信側ディスクフル          | 選択          |
| ロデータダウンロード                                                                | yyyy/mm/dd                      | 掛金業務対応のお願い                                                          | 受信拒否               | 選択          |
| ▼管理業務                                                                     | yyyy/mm/dd                      | 給与ポイント通知業務対応のお願い                                                    | タイムアウト             | 選択          |
| ∟承認                                                                       | yyyy/mm/dd                      | 加入者属性変更データアップロード承認のお願い                                              | ユーザ不明              | 選択          |
| <ul> <li>*ガイド</li> </ul>                                                  | yyyy/mm/dd                      | 掛金データ登録完了のお知らせ                                                      | ホスト不明              | 選択          |
| LFAQ                                                                      | yyyy/mm/dd                      | 掛金データエラー対応のお願い                                                      |                    | 選択          |
| L操作マニュアル                                                                  |                                 |                                                                     |                    |             |
| ▼その他                                                                      |                                 |                                                                     |                    |             |
| L ユーザー情報変更<br>- お問い合わせ先 -                                                 | ※「件名」欄の右に<br>メール送信が行:           | 赤宇のコメントが表示されているお知らせは<br>えておりません。                                    | 確定拠出年金業務に関するお知らせ 一 | ŧ.          |
| ABC信託銀行<br>050-1234-5678                                                  | <ul> <li>NRKからのお</li> </ul>     | ら知らせ                                                                |                    |             |
|                                                                           | あいうえおかきくけ                       | こさしすせそ                                                              |                    |             |

• 運営管理機関からのお知らせ

たちつてとなにぬねのはひふへほ

# b. 削除したい処理の選択をクリックします。

| 受付番号<br>受付日時<br>受付方法                        | データ種別<br>送信企業                                         | 処理指定日<br>処理予定日<br>処理実行日 | ステータス<br>処理結果 | NRK確認有無<br>状況 |      |
|---------------------------------------------|-------------------------------------------------------|-------------------------|---------------|---------------|------|
| 1234567897<br>yyyy/mm/dd hh:mm<br>データファイル送信 | 加入者属性変更データ<br>22345678:企業〇〇〇〇〇〇                       | -<br>-<br>-             | 受付エラー<br>-    |               | 選択   |
| 1234567898<br>yyyy/mm/dd hh:mm<br>WEB入力     | 加入者ユーザーID再発行データ<br>(運営管理機関)12345678 : 運営管理機関●●●●<br>● | -<br>-<br>-             | NRK受付待ち<br>-  |               | 選択   |
| 1234567899<br>yyyy/mm/dd hh:mm<br>データファイル送信 | 従業員登録データ<br>22345678:企業〇〇〇〇〇〇                         | -<br>yyyy/mm/dd<br>-    | 取消済み<br>-     |               | 選択   |
| 1234567900<br>yyyy/mm/dd hh:mm<br>データファイル送信 | 従業員登録データ<br>〈運営管理機関〉12345678 : 運営管理機関●●●●<br>●        | -<br>-<br>-             | NRK受付待ち<br>-  | 0.9999        | 「選択」 |
| 1234567901<br>yyyy/mm/dd hh:mm<br>データファイル送信 | 加入者資格喪失データ<br>22345678:企業〇〇〇〇〇〇                       | -<br>-<br>-             | 送信確認待ち<br>-   |               | 選択   |
| 1234567902<br>yyyy/mm/dd hh:mm<br>データファイル送信 | 加入者所属企業変更通知データ<br>(NRK)99000001:NRK                   | -<br>yyyy/mm/dd<br>-    | NRK受付待ち<br>-  |               | 選択   |

# c. 取消をクリックします。

### データ送信状況照会 詳細

・送信されたデータの詳細状況は以下の通りです。

#### 13020 送信状況のステータスが送信確認待ちとなっています。エラー(送信可)の内容を確認して送信もしくは取消を行ってください。

| 送信受付情報                                 |                         |          |                 |          |
|----------------------------------------|-------------------------|----------|-----------------|----------|
| 受付番号                                   | 1234567890              | 受付方法     | データファイル送信       |          |
| データ種別                                  | 給与ポイントデータ               | ファイル名    | XXXXXXXXXXX CSV |          |
| ステータス                                  | 送信確認待ち                  |          |                 |          |
| プラン                                    | 003450 : プラン1           |          |                 |          |
| 企業                                     | 22345678 : 企業〇〇〇〇〇〇     |          |                 |          |
| 送信者                                    | 22345678:企業〇〇〇〇〇〇(年金花子) |          |                 |          |
| 受付状况                                   |                         |          |                 |          |
| 受付日時                                   | yyyy/mm/dd hh:mm        | 受付結果     | エラー(送信可)        | 内容確認     |
| 受付件数                                   | 1件 ダウンロード               | エラー      | 0(牛             | an nek l |
|                                        |                         | エラー(送信可) | 1件              |          |
| 処理状況                                   |                         |          |                 |          |
| 処理指定日                                  | -                       | 処理結果     | -               |          |
| 処理予定日                                  | -                       |          |                 |          |
| 処理実行日                                  | -                       | c. 27992 |                 |          |
| 送信確認待ちデータの送信もしくは取消を行う場合は、各ボタン、甲してください。 |                         |          |                 |          |
|                                        | 送 信                     | 取 消      |                 | 戻る       |

<u>よくあるご質問</u>